## How To Set Up Price Center Email On An Android Phone

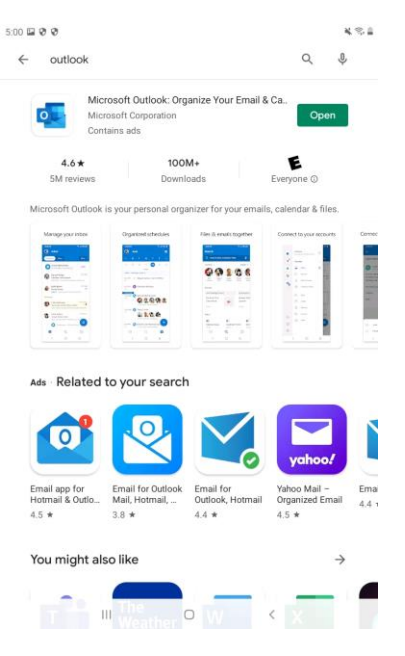

1. Download Microsoft Outlook from the Google Play Store.

2. Open the Microsoft Outlook App/

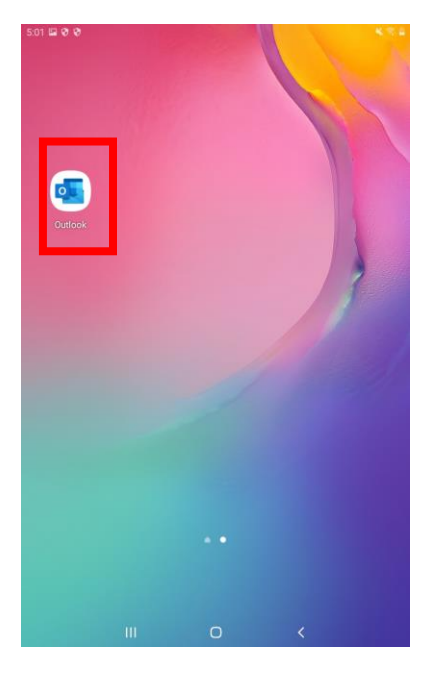

3. Tap "Get Started".

4. Enter in your Price Center email address and tap "Continue".

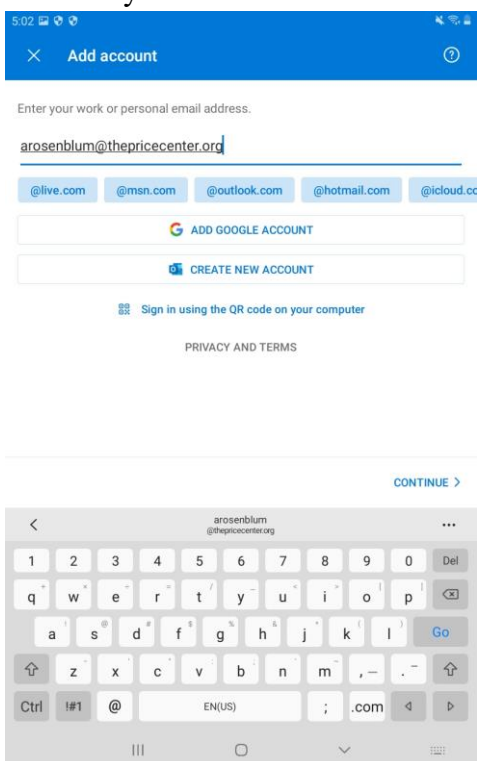

5. If you see a Microsoft Login screen, please skip to Step 7. If not, tap "Setup Account Manually" as indicated in the screenshot below.

| 5:11 🖬 🛆 🦁   | •                                          | * 🔊 |
|--------------|--------------------------------------------|-----|
| × Ad         | dd account                                 | 0   |
| Enter your w | vork or personal email address.            |     |
| arosenblu    | m@thepricecenter.org                       |     |
| SETUP ACCO   | DUNT MANUALLY                              |     |
|              | G ADD GOOGLE ACCOUNT                       |     |
|              | CREATE NEW ACCOUNT                         |     |
|              | Sign in using the QR code on your computer |     |
|              | PRIVACY AND TERMS                          |     |
|              |                                            |     |
|              |                                            |     |
|              |                                            |     |
|              |                                            |     |
|              |                                            |     |
|              |                                            |     |

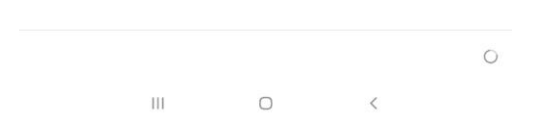

## 6. Tap the "Office 365" icon.

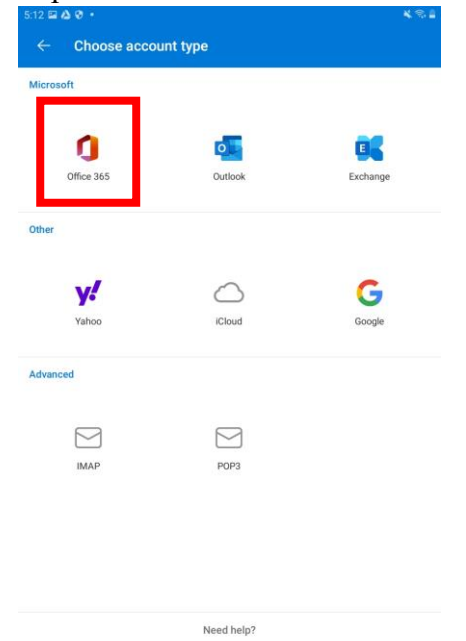

III O

<

7. A Microsoft Office 365 Login Page should appear. Enter in your Price Center Email password and tap "Sign In".

| 5:12 🖬 🛆 📍 |                      |                 |                | ¥\$4                    |
|------------|----------------------|-----------------|----------------|-------------------------|
|            | c                    | Office 3        | 65             |                         |
|            | Hicrosoft            |                 |                |                         |
|            | arosenblum@the       | pricecenter.org |                |                         |
|            | Enter pass           | word            |                |                         |
|            | Password             |                 |                |                         |
|            | Forgot my passwor    | d               |                | -                       |
|            | Sign in with another | account         |                |                         |
|            |                      |                 | Sign in        |                         |
|            |                      |                 |                |                         |
|            |                      |                 |                |                         |
|            |                      |                 |                |                         |
|            |                      |                 |                |                         |
|            |                      |                 |                |                         |
|            |                      |                 | Terms of use P | ivacy & cookies 🛛 • • • |
|            | 111                  | 0               | <              |                         |

8. Tap "Maybe Later". You should now see your email and are all set up!

5:12 III & ♥ • Add another account

\* 31

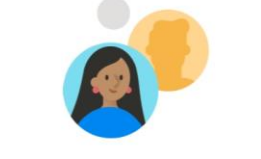

Would you like to add another account?

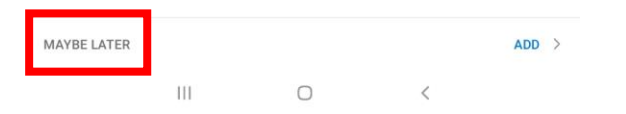